1. Click on Services on Request new or Additional Services.

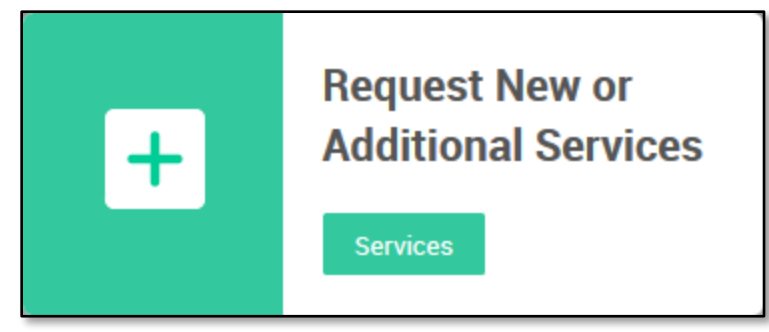

2. Click on Application Login under Service Categories.

| \$<br>Service | Categories                               | Q Search templates        |
|---------------|------------------------------------------|---------------------------|
| http://       | Application Login <                      |                           |
|               | Hardware<br>Phone/Fax<br>Services relate | ed to Voice and Fax commu |

3. Click on Parent Portal Issues.

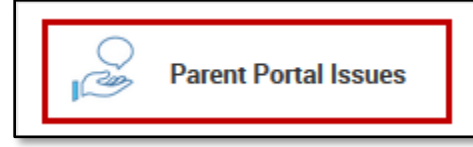

 Fill in the required information: 1. Parent Portal Account Name, 2. ID for Parent Portal Account, 3. Email Address used as the Username. 4. Student Name, and 5. Student ID are for entering the name and ID number of an already associated student (if there is one).

|   | Parent Portal Issues                 |                                  |  |  |  |  |
|---|--------------------------------------|----------------------------------|--|--|--|--|
|   | * Name                               |                                  |  |  |  |  |
|   | Site                                 |                                  |  |  |  |  |
|   | Parent Portal Account Name           | 2 * ID for Parent Portal Account |  |  |  |  |
| E | • Email Address used as the Username | 4 Student Name                   |  |  |  |  |
|   |                                      | 5 Student ID                     |  |  |  |  |

This is where that information is found in the **User Info** screen in Focus (you'll need to click on the name in the big blue text to view the username).

| B 1 <sup>it Trail</sup> |             |                       |                 |  |  |  |
|-------------------------|-------------|-----------------------|-----------------|--|--|--|
| General Information     |             |                       |                 |  |  |  |
| Odalys                  |             | Burnette              | be              |  |  |  |
| * First Name            | Middle Name | * Last Name           | Username        |  |  |  |
| be                      | *******     |                       |                 |  |  |  |
| E-mail Address          | Password    | Force Password Change | Attach to Users |  |  |  |

5. For Issue, click on Select Issue to select what the issue is. The options are Reset Password, Unlock Parent Portal Account, Change Name on Account, Change Username, Link Parent Portal Account to District Focus User Account, Delete Duplicate Accounts, and Other. When certain issues are selected, additional fields will be displayed for you to enter the necessary information. For example, if you select Change Name on Account, a text box will be displayed where you need to enter the new name for the parent portal account.

| ★ Issue                                          | Select Issue                                                                                                    |                                 |  |  |
|--------------------------------------------------|----------------------------------------------------------------------------------------------------|---------------------------------|--|--|
| <ul> <li>Subject</li> <li>Description</li> </ul> | Reset Password<br>Unlock Parent Portal Account<br>Change Name on Account<br>Change Username<br>Link Parent Portal Account to District Focus Use | Select one issue.<br>er Account |  |  |
|                                                  | Delete Duplicate Accounts<br>Other                                                                                                    |                                 |  |  |

If there are multiple issues with the parent portal account, select the main issue under Issues. Then, use the Description box to enter any additional information we need to resolve the issue. If there isn't any additional information, leave the Description box blank.

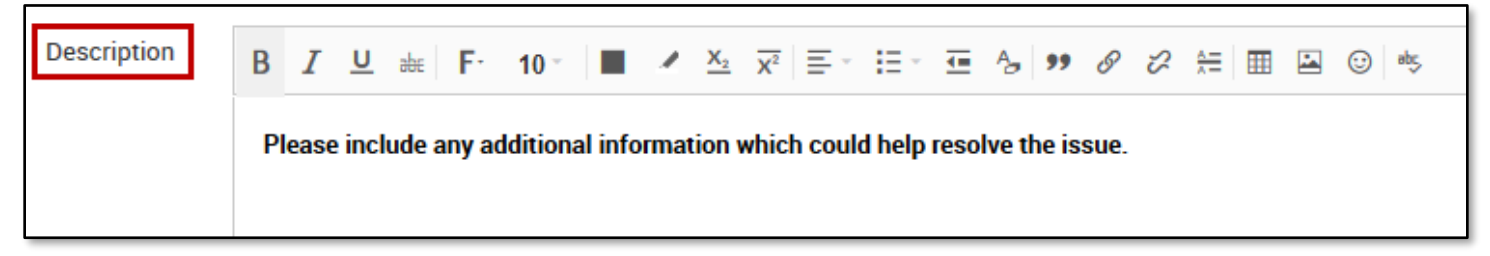

7. Click **Add request** when finished. The ticket will be automatically sent to us (no need to wait on your tech and you won't need to call us to pick up the ticket).

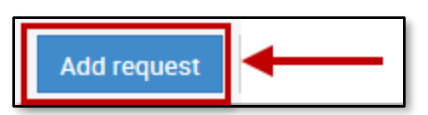